# DASCOM

# Guida di avvio rapida

# MIP480 Stampante portatile

**Tally** 

#### Linee guida sulla sicurezza

Per informazioni dettagliate fare riferimento al Manuale dell'utente di questa stampante. Il Manuale dell'utente viene fornito come documento PDF di Adobe Acrobat nel CD allegato alla stampante appena acquistata. Leggere attentamente le linee guida sulla sicurezza presenti nel Manuale dell'utente prima di utilizzare questo prodotto. Conservare questo Manuale dell'utente in un luogo sicuro e facilmente accessibile.

#### NOTA BENE

! Non utilizzare la stampante durante la guida.

che possano danneggiare la stampante.

! Per evitare qualsiasi inconveniente, prima di pulire la stampante togliere l'alimentazione sia del computer che della stampante, e scollegare il cavo di alimentazione di quest'ultima.

! Non utilizzare solventi, cherosene o agenti abrasivi

#### ATTENZIONE

- ! Prima di avviare la stampante assicurarsi che la cartuccia a nastro sia installata correttamente e che la carta sia alloggiata nell'apposito scompartimento.
- ! Se la stampante è già stata messa in funzione non toccare la testina di stampa in quanto può essere molto calda. Si consiglia di attendere alcuni minuti prima di sostituire la cartuccia a nastro.
- ! Una volta spenta la stampante attendere almeno 10 secondi prima di
- riaccenderla; in tal modo i circuiti interni di reset possono funzionare correttamente. ! Non lasciare liquidi nelle vicinanze della stampante. ! Non effettuare prove senza nastro o carta.
  - ! Se si tenta di stampare utilizzando fogli strappati, piegati o danneggiati può verificarsi un inceppamento della carta.

## Quadro generale

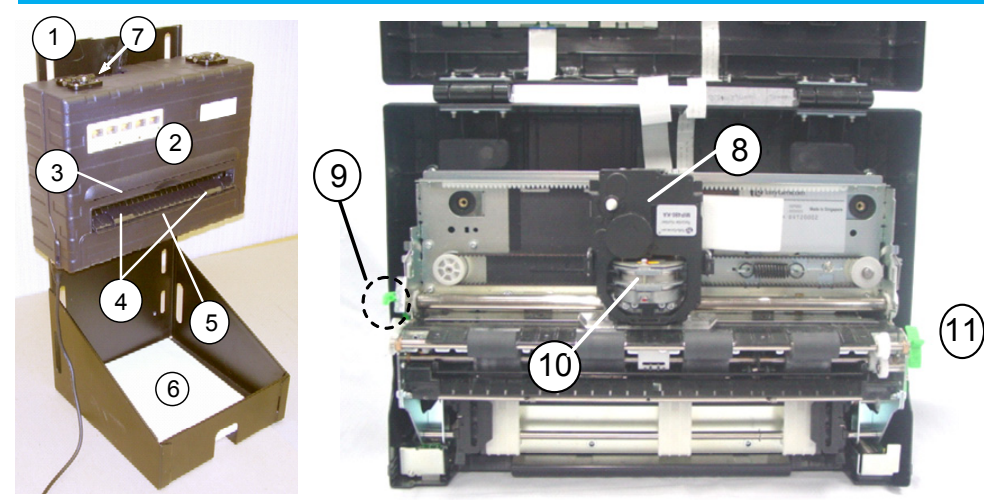

- 1. Supporto verticale
- 2. Pannello di controllo
- 3. Feritoia di strappo della carta
- Guide della feritoia di strappo 4.
- 5. Supporto per foglio singolo
- 6. Vassoio della carta
- 7. Connettore di interfaccia
- 8. Cartuccia a nastro
- 9. Levetta del margine di stampa
- 10. Testina di stampa
- 11. Levetta di selezione della carta

### Pannello di controllo – controlli e pulsanti della stampante

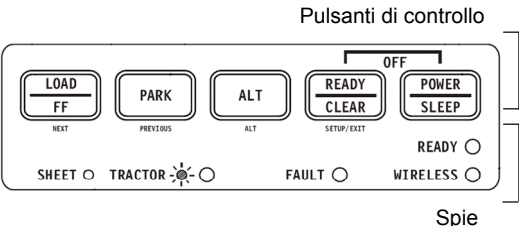

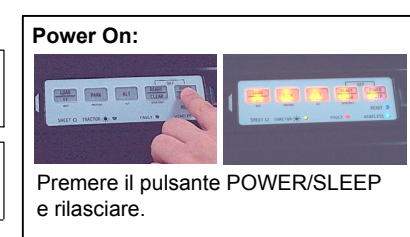

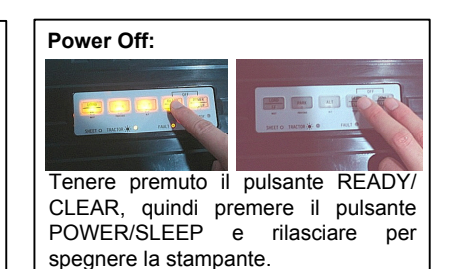

# Gestione della carta

### 2-1 Caricare i moduli continui

La stampante è compatibile con fogli di carta di diversi spessori. La levetta del margine di stampa permette di impostare diversi spessori della carta. Assicurarsi di regolare la levetta del margine di stampa ogni qualvolta si intende cambiare il numero di copie da stampare. Inoltre è possibile sollevare del tutto il supporto della carta, in posizione #4-2, per facilitare il carico dei lucidi. Dopo aver caricato la carta abbassare del tutto il relativo supporto come nella posizione #1.

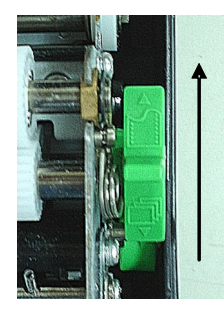

A) Premere la levetta di selezione della carta verso l'alto per selezionare Moduli continui

B) Regolare lo spessore della carta mediante la levetta del margine di stampa.

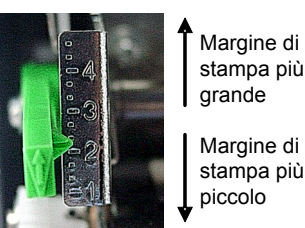

C) La levetta del margine di stampa

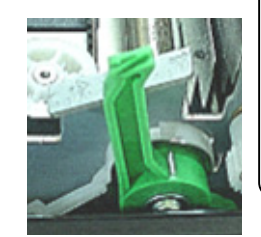

Attenzione: in caso di stampa sbiadita, di alimentazione errata da parte del nastro o di inceppamento della carta, spostare la levetta del margine di stampa verso l'alto di una posizione.

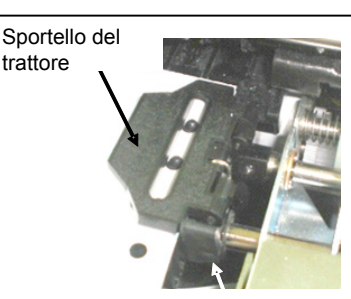

Levetta di bloccaggio

Rilasciare le levette di bloccaggio del trattore tirandole verso l'alto. Una volta posizionato il trattore per i moduli, bloccarlo premendo la relativa levetta di bloccaggio verso il basso.

### 2-1 Caricare i moduli continui (Cont.)

Tenendo ferma la carta contro la piattaforma

carico facilitato, alloggiare la carta nel trattore. Chiudere

sportello.

di

lo

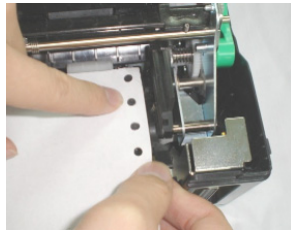

Ripetere la procedura per il trattore di sinistra e regolare il trattore dei moduli a seconda della larghezza del modulo. Posizionare la carta in modo che essa mantenga la giusta tensione. Non sottoporre la carta ad una tensione troppo elevata. Abbassare la levetta di bloccaggio in modo da assicurare il trattore in posizione.

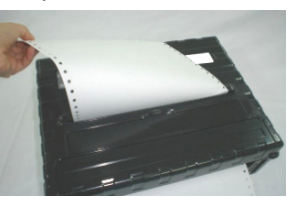

#### Strappo automatico

Le impostazioni di fabbrica di questa stampante prevedono il posizionamento automatico della carta per lo strappo una volta avvenuta la stampa del modulo.

#### Strappo manuale

Premere il pulsante LOAD/FF per posizionare la perforazione della carta davanti al margine di strappo. Strappare la carta contro il margine di strappo.

#### 2-2 Rimuovere i moduli continui

Per rimuovere i moduli continui: premere il pulsante PARK. La carta a moduli continui viene riportata alla posizione di assestamento. Se, dopo la suddetta operazione, ciò non avviene, tenere premuto il pulsante PARK fino ad assestamento della carta avvenuto. Per rimuovere la carta sollevare gli sportelli del trattore ed estrarre la carta.

#### 2-3 Caricare un foglio di carta singolo

Assicurarsi che la stampante sia accesa. Verificare che i moduli continui alimentati dal trattore, se caricati, siano stati riportati

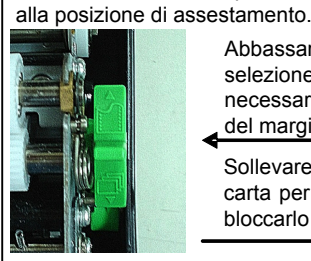

Abbassare levetta la selezione della carta (se necessario regolare la levetta del margine di stampa).

Sollevare il vassoio della carta per fogli singoli fino a bloccarlo in posizione 2.

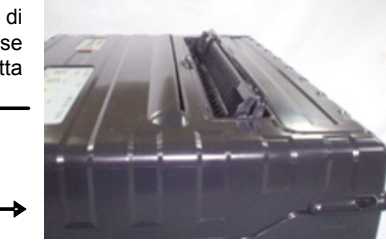

Allineare la guida di scorrimento di destra alla scanalatura del supporto della carta. Regolare la guida di scorrimento di sinistra in base alla larghezza della carta. Inserire il foglio di carta nel supporto della carta sollevato. Assicurarsi che il bordo inferiore del foglio sia perfettamente innestato sul rullo. La carta avanzerà automaticamente fino alla posizione Fine del modulo se l'opzione di carico dei fogli singoli è impostata su Automatic.

#### Espulsione dei fogli singoli

Se si stampa utilizzando un software con alimentazione dei moduli, ciascun foglio viene espulso automaticamente a stampa del modulo avvenuta. Per espellere manualmente i fogli di carta premere il pulsante FF in modo da eseguire un'alimentazione anteriore del modulo.

#### Passare da moduli continui a fogli singoli:

(1) Strappare le pagine già stampate. (2) Ritrarre la carta a moduli continui fino alla posizione di assestamento premendo il pulsante PARK (si accende la spia di errore). (3) Spostare la levetta di selezione della carta sulla posizione Foglio singolo e inserire un foglio di carta secondo le istruzioni sopraindicate. (4) Sollevare il supporto per il foglio singolo fino alla posizione #2 e inserire un foglio di carta secondo le istruzioni sopraindicate.

#### 2-4 Modificare il tipo di carta Passare da fogli singoli a moduli continui:

(1) Se è già caricato un foglio di carta, rimuoverlo premendo il pulsante LOAD/FF. (2) Spostare la levetta di selezione della carta sulla posizione Moduli continui. (3) Spostare del tutto il supporto per il foglio singolo verso il basso in posizione #1. (4) Premere il pulsante LOAD/FF. La carta a moduli continui avanza dalla posizione di assestamento a quella Fine del modulo.

# Cambiare la cartuccia a nastro

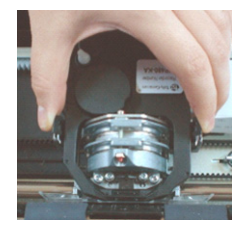

Aprire completamente la levetta del margine di stampa. Per rimuovere la cartuccia esausta premere entrambe le alette e rimuoverla dalla sede. Prestare particolare attenzione alla testina di stampa durante questa operazione.

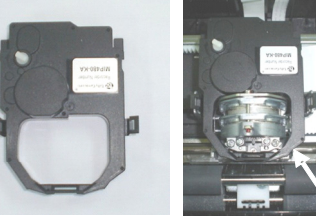

Cartuccia a nastro

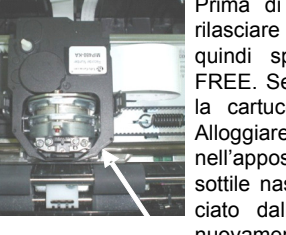

Prima di installare la cartuccia a nastro rilasciare le due alette ai lati della cartuccia, quindi spostare il rullo nella posizione FREE. Se le alette non vengono rilasciate, la cartuccia non entra nella stampante. Alloggiare la nuova cartuccia a nastro nell'apposita sede assicurandosi che il sottile nastro non venga piegato o stropicciato dalla testina di stampa. Regolare nuovamente il margine di stampa in modo da ottenere una qualità di stampa ottimale.

### **Risoluzione dei problemi**

#### **NESSUNA ALIMENTAZIONE**

- 1. Verificare che il cavo di alimentazione sia alloggiato correttamente nel retro della stampante.
- 2. Controllare il fusibile in linea della batteria.

#### SCARSA QUALITÀ DI STAMPA

- 1. Verificare il corretto alloggiamento della cartuccia a nastro sul carrello
- 2. Sostituire il nastro.
- 3. Controllare la posizione del margine della testina (levetta verde a sinistra - spingerla verso il basso e spostare la levetta di due o tre posizioni verso l'alto, oppure regolarla in base al colore scuro della stampa).

#### **INCEPPAMENTO DELLA CARTA** Verificare che:

- 1. la carta nei trattori posteriori sia allineata correttamente.
- 2. i coperchi dei trattori siano chiusi e che entrambi i trattori siano in posizione di blocco
- 3. il margine della testina non blocchi la carta. (vedere punto 3 di SCARSA QUALITÀ DI STAMPA).
- 4. il nastro sia installato correttamente.
- 5. la carta che si intende inserire nella stampante non sia piegata o strappata.

#### IMPOSSIBILE CARICARE LA CARTA (i trattori non funzionano)

- 1. Rimuovere il coperchio e assicurarsi che l'interruttore verde del tipo di carta (situato nella parte destra della stampante) sia impostato sull'alimentazione continua della carta.
- 2. Premere il pulsante LOAD/FF per verificare il funzionamento dei trattori.